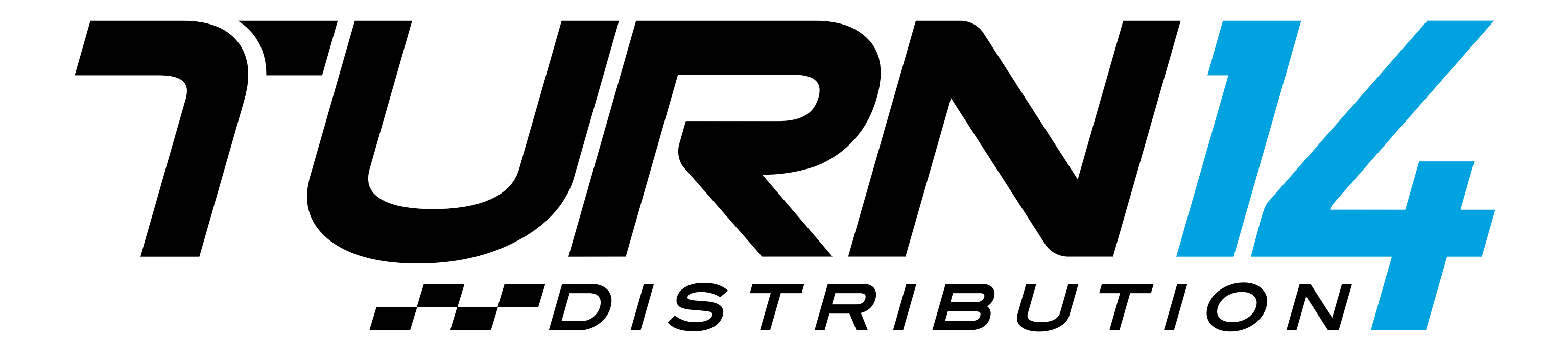

# OF YOUR ACCOUNT.

**ANIMATES IN.** 

# TAKE CHARGE

**CALL TO ACTION CONTENT NOTE: SCENE IS ONLY A COUPLE SECONDS** 

## HERE'S HOW TO REQUEST

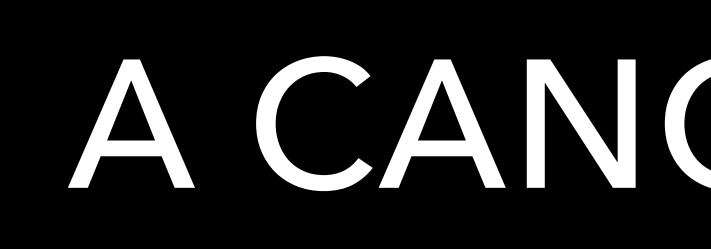

**ANIAMTES IN.** 

## A CANCELLATION.

**DESCRIPTOR CONTENT NOTE: SCENE IS ONLY A COUPLE SECONDS** 

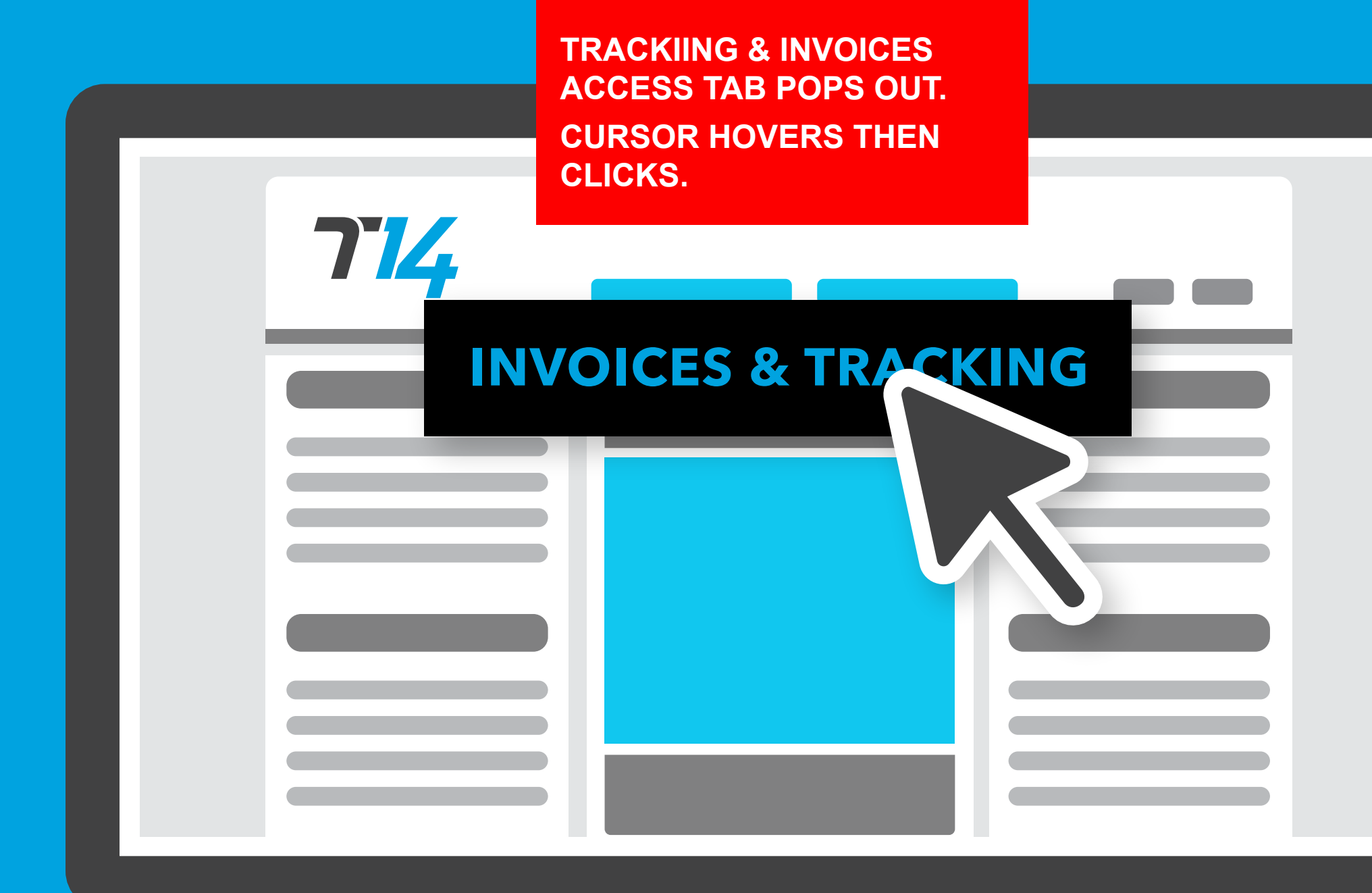

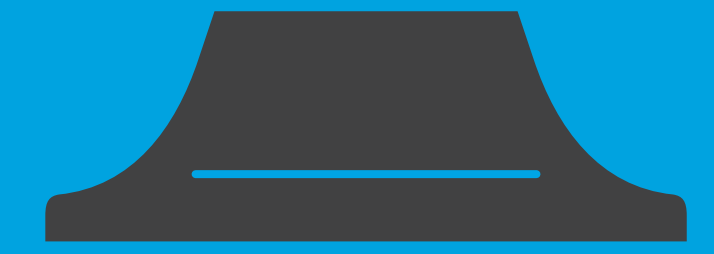

Navigate to the INVOICES & TRACKING tab and simply click.

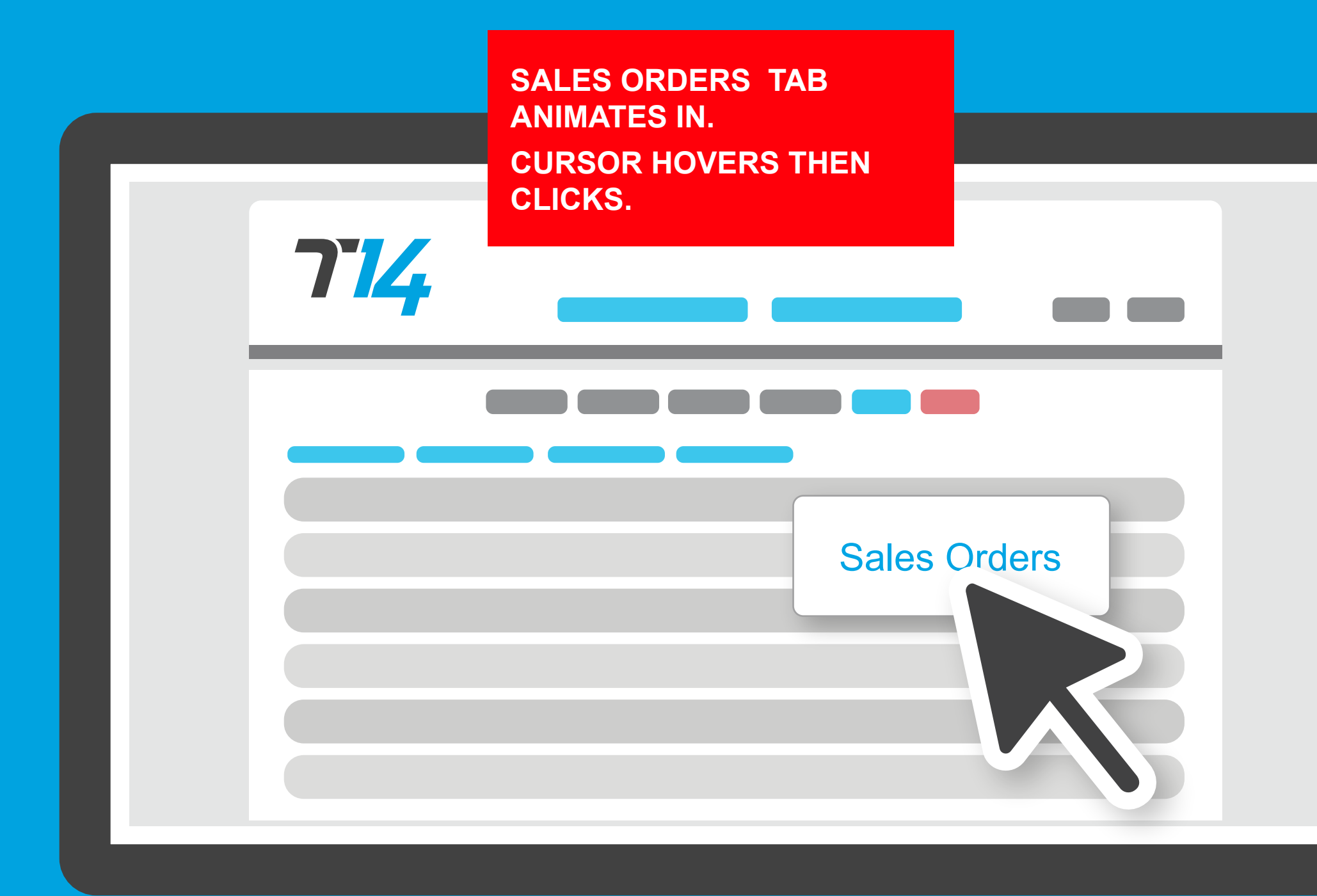

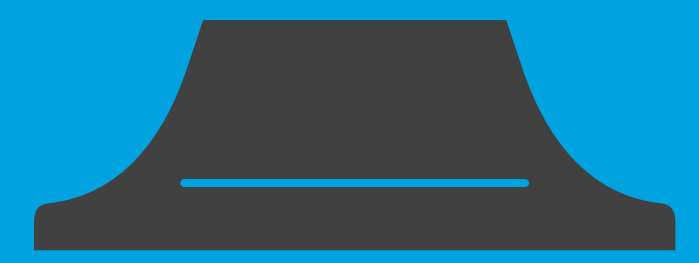

From here, find the SALES ORDERS tab and select.

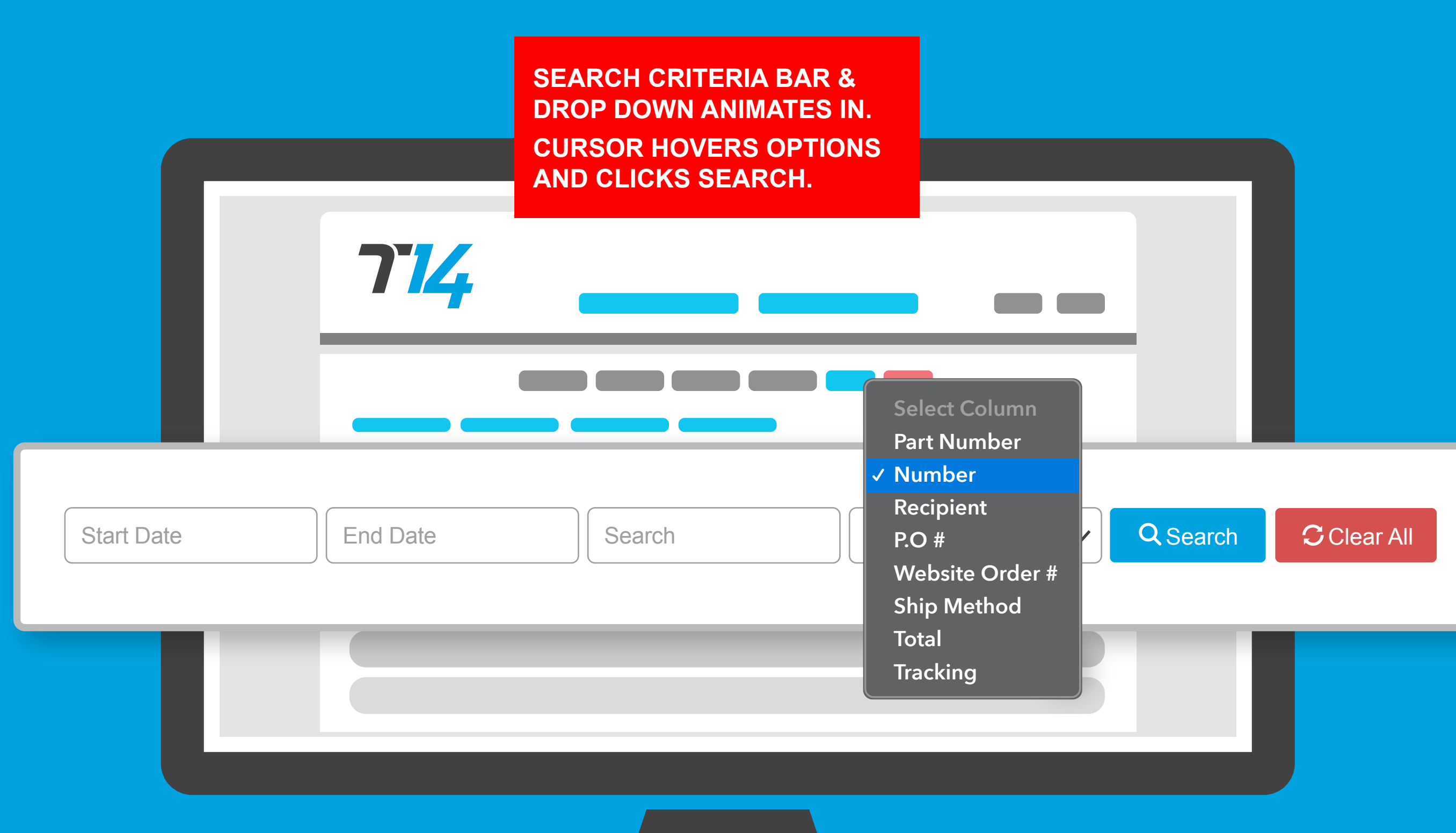

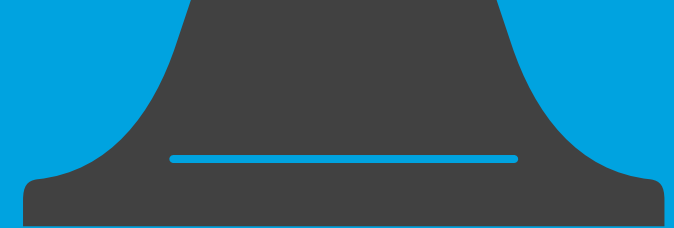

## Next, search your order by your preferred criteria.

ORDER MODAL W/ INFO ANIMATES IN. CURSOR HOVERS & CLICKS EDIT ORDER.

## Sales Order 123456

| Date:                    |
|--------------------------|
| PO:                      |
| Sales Rep:               |
| Shipping Method:         |
| Warehouse:               |
| <b>Document Created:</b> |
| Placed By:               |

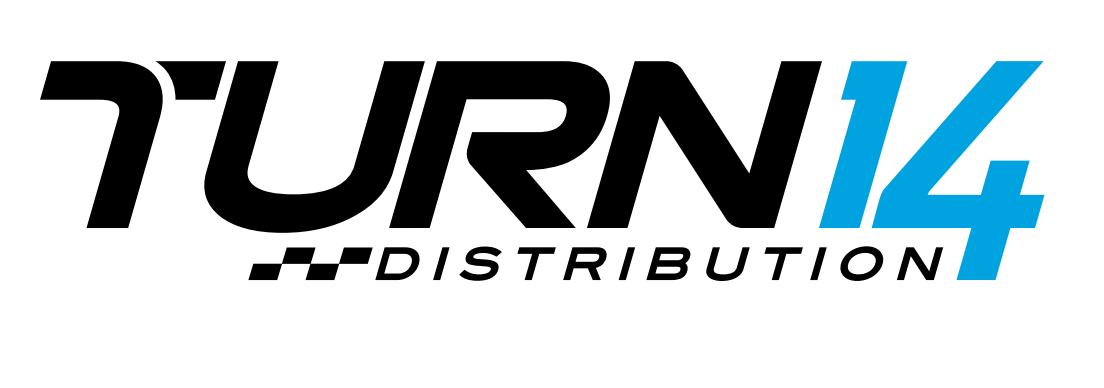

Х

Total

5

| Billed To   | Shipped To   |
|-------------|--------------|
| ALL BILLING | ALL SHIPPING |
| INFOMATION  | INFOMATION   |
| GOES HERE   | GOES HERE    |

| Qty | Open<br>Qty. | Shippable<br>Qty. | Part # | Description | Price |
|-----|--------------|-------------------|--------|-------------|-------|
| 2   | 2            | 2                 | 5      | 5           | 5     |

Edit Order

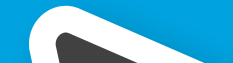

| Now, review your        |   |
|-------------------------|---|
| order details and click | < |
| EDIT ORDER.             |   |

ORDER MODAL W/ NEW **INFO SCROLLS. CURSOR HOVERS & CLICKS SAVE EDIT.** 

## Sales Order 123456

| Date:                    |
|--------------------------|
| PO:                      |
| Sales Rep:               |
| Shipping Method:         |
| Warehouse:               |
| <b>Document Created:</b> |
| Placed By:               |

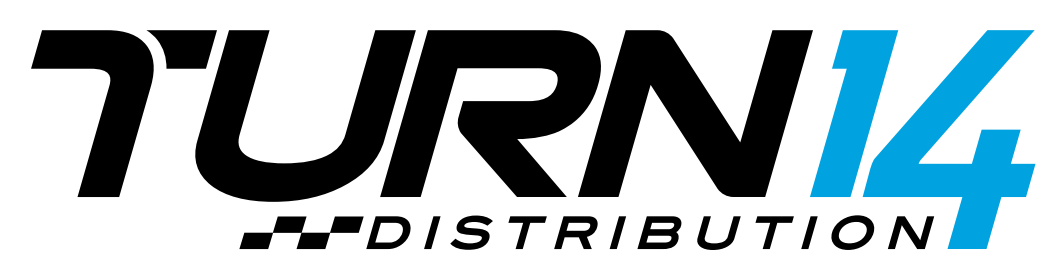

| Billed To   | Shipped To   |
|-------------|--------------|
| ALL BILLING | ALL SHIPPING |
| INFOMATION  | INFOMATION   |
| GOES HERE   | GOES HERE    |

| Qty | Open<br>Qty. | New Qty.    | Shippable<br>Qty. | Part # | Description | Pric |
|-----|--------------|-------------|-------------------|--------|-------------|------|
| 2   | 2            | No Change 🗸 | 2                 | 5      | 5           | 5    |

## **Cancellation Reason**

Choose a cancellation reason

Х

| е | Total     |
|---|-----------|
|   | 5         |
|   |           |
|   | ~         |
| S | Save Edit |
|   |           |

## Lastly, enter a quantity, select a reason, and click SAVE EDIT.

## Instantly cancel orders.

SELLING POINTS ANIMATE IN ONE AT A TIME.

# Modify order quantities per part number.

# Now you control your cancellations.

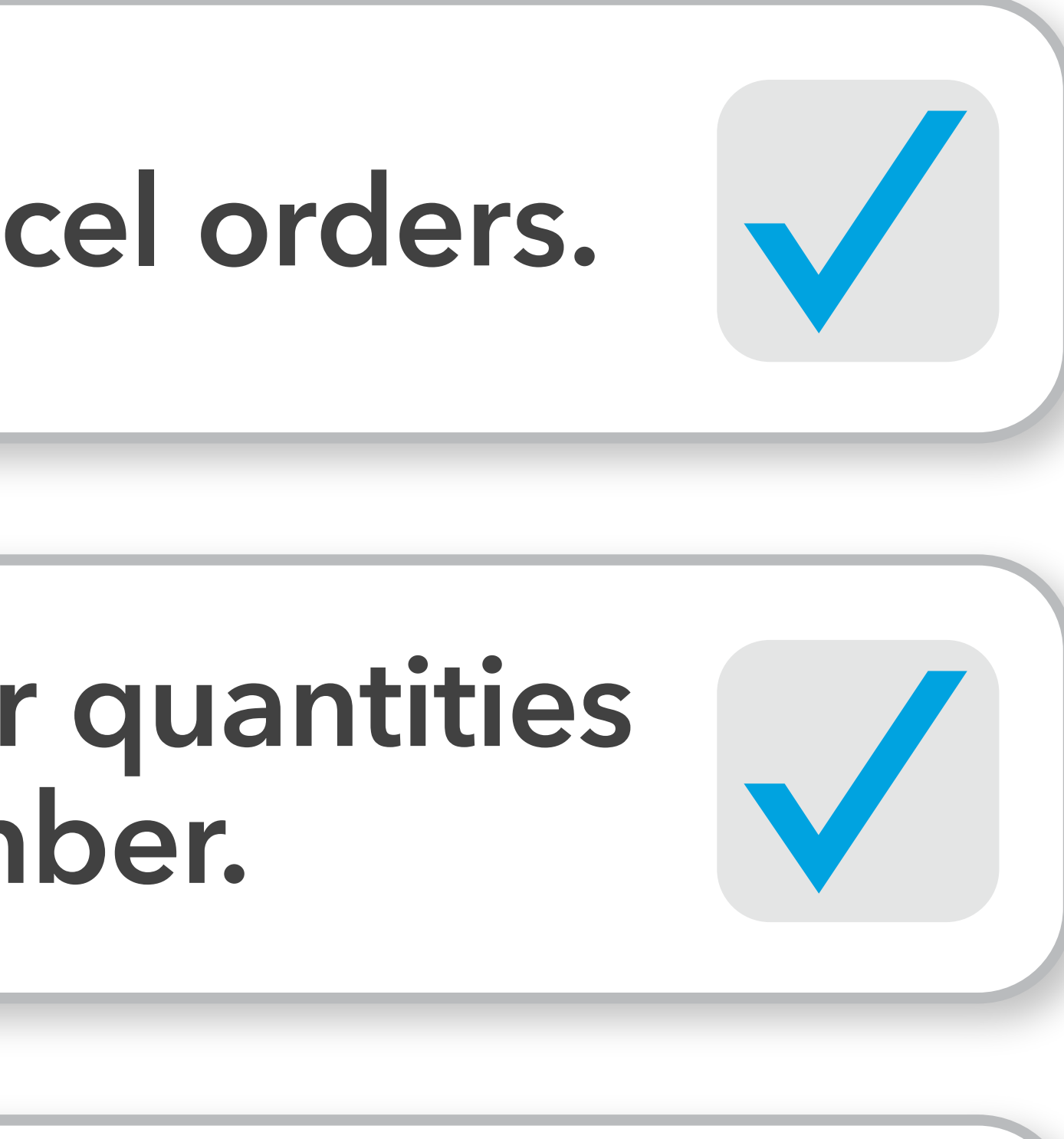

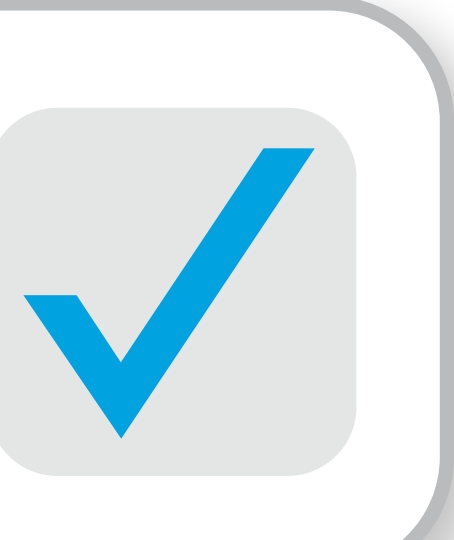

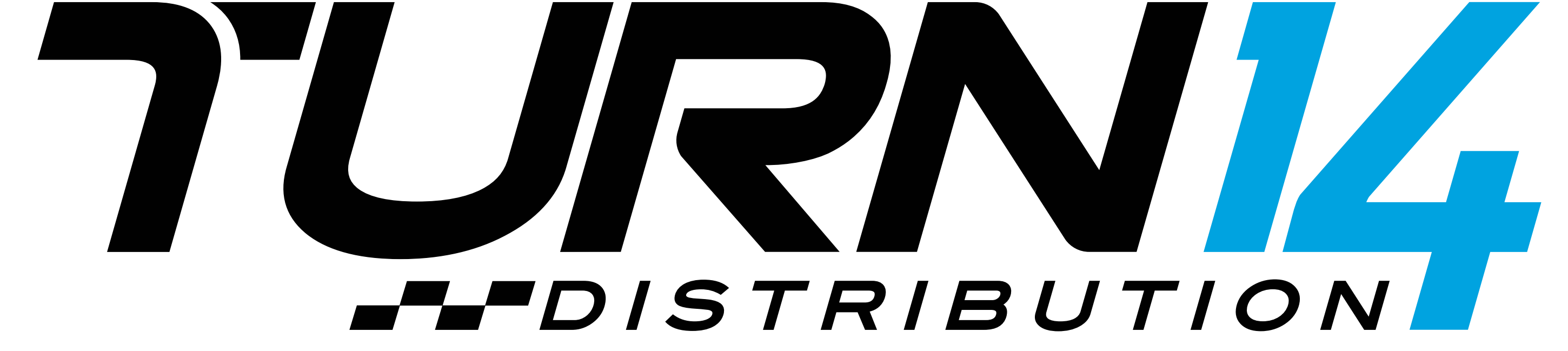

Your Competitive Advantage.